## Guide för att ändra öppettider

- 1. Surfa in på <u>https://bcs2.easytelefoni.se</u> och logga in med dina användaruppgfiter.
- 2. När du är inne på 'Mina Sidor' så har du en flik som heter Scheman

| TELEFONI                   |                                                                          |                                                |  |  |  |  |
|----------------------------|--------------------------------------------------------------------------|------------------------------------------------|--|--|--|--|
| Hem Inkorg Tjänster        | Kontakter Scheman Konferenser Samtalshistorik                            | Inloggad som dennis Logga                      |  |  |  |  |
| lem                        | Min sida                                                                 | Hji                                            |  |  |  |  |
| Applikationer<br>Biljetter | Nattkoppling<br>Nattkoppling är aktivt. Detta betyder att det kan finnas | Din närvarostatus<br>Roll                      |  |  |  |  |
| Min profil                 | Gruppinloganing                                                          | Arbete 🗨                                       |  |  |  |  |
| Min sida                   | Logga in / logga ut från ACD- och                                        | Aktivitet                                      |  |  |  |  |
| Om                         | telefonistgrupper.                                                       | 💄 Tillgänglig 🛛 👻                              |  |  |  |  |
| Skicka SMS                 | ACD-Light Logga in/logga ut                                              | Ange datum och tid då aktiviteten upphör       |  |  |  |  |
|                            |                                                                          | [Klicka för att ange en personlig<br>notering] |  |  |  |  |

3. När du är inne på scheman så ser du alla era svarsgrupper. Klicka på svarsgruppen som du vill ändra öppettiderna på.

| ELLEFONI                                                                                              |                                                                                |                                                      |                                          |                                               |                                          |                     |          |
|----------------------------------------------------------------------------------------------------|--------------------------------------------------------------------------------|------------------------------------------------------|------------------------------------------|-----------------------------------------------|------------------------------------------|---------------------|----------|
| Hem Inkorg Tjäns                                                                                      | ter Kontakter                                                                  | Scheman                                              | Konferenser                              | Samtalshistorik                               | _                                        | Inloggad som dennis | Logga ut |
| Scheman                                                                                               |                                                                                |                                                      |                                          |                                               |                                          |                     | Hjälp    |
| Skapa scheman för funk<br>samtal ska hanteras und<br>Ett nytt schema skapas<br>Scheman kan skapas för | ttionsnummer för<br>der schemahände<br>när ett funktions<br>r telefonistgruppi | att ange öpp<br>elser.<br>nummer skap<br>nummer, ACD | ettider, stängni<br>bas.<br>-gruppnummer | ngstider och undantag<br>, IVR-nummer och söl | ). Du kan även ange hur<br>kgruppnummer. |                     |          |
| Namn                                                                                                  |                                                                                |                                                      |                                          | Nummer                                        | Nummertyp                                | Status              |          |
| ACD-Light                                                                                             |                                                                                |                                                      |                                          | +46101600187                                  | ACD Light                                | •                   |          |
| Svarsgrupp ACD                                                                                        |                                                                                |                                                      |                                          | 4000                                          | Telefonist                               | ۲                   |          |
| Test                                                                                                  | -                                                                              |                                                      |                                          | +46101600189                                  | Svarsgrupp                               | •                   |          |
|                                                                                                    |                                                                                |                                                      |                                          |                                               |                                          | Powered by          | Telepo   |

 Klicka på Redigera standardschemahändelse. Nu ska vi ställa in vad som händer när växeln är stängd. Välj er ljudfil och sedan välj spara.
 Redigera standardschemahändelse

×

| Meddelande                                                     | Växeln är s                                                                       | tängd                                                  |                |         |      | ŧ                | ►      |         |        |   |
|----------------------------------------------------------------|-----------------------------------------------------------------------------------|--------------------------------------------------------|----------------|---------|------|------------------|--------|---------|--------|---|
|                                                                | Lägg till nytt                                                                    | medde                                                  | lande          |         |      |                  |        |         |        |   |
| Åtgärd                                                         | Stängt                                                                            | \$                                                     |                |         |      |                  |        |         |        |   |
|                                                                |                                                                                   |                                                        |                |         |      | <u>Stä</u>       | ng     |         | Spar   | а |
| Klick på <b>Lägg till en ny sch</b> e                          | emapost och                                                                       | n nu sk                                                | a vi s         | ätta    | öppe | ttider           | ma fö  | ör er v | växel. | I |
| den översta rullistan så välje                                 | r vi <b>Per Veck</b>                                                              | a och                                                  | så sta         | äller   | viin | daga             | rna s  | om      |        |   |
| öppettiderna ska gälla (Om n<br>regel för det) i exemplet så b | ii har andra ti<br>ar vi valt. Må                                                 | der för<br>n Ere                                       | helg           | erna    | då s | kapa             | r vi e | n se    | oarat  |   |
| Lägg till en ny schemapos                                      | ai vi vait ivia<br>it                                                             | II-FIE.                                                |                |         |      |                  |        |         |        |   |
|                                                                | 1/11/11/11                                                                        |                                                        |                |         |      |                  |        |         |        |   |
| Namn på händelse                                               | Öppet                                                                             | <u>ا</u>                                               |                |         |      |                  |        |         |        |   |
|                                                                |                                                                                   | _                                                      |                |         |      |                  |        |         |        |   |
| Upprepa                                                        | Per vecka                                                                         | •                                                      | м              | т       | w    | т                | F      | S       | S      |   |
| Upprepa                                                        | Per vecka                                                                         | •                                                      | М              | т       | w    | т                | F      | S       | S      |   |
| Upprepa                                                        | Per vecka                                                                         | ¢                                                      | M              | т       | w    | Т                | F      | S       | S      |   |
| Upprepa                                                        | Per vecka Ställ in sta Ställ in slu                                               | ¢<br>artdatur                                          | M<br>m         | Т       | w    | T                | F      | S       | S      |   |
| Upprepa<br>Mellan                                              | Per vecka Ställ in sta Ställ in slu                                               | artdatum                                               | M              | Т       | W    | T                | F      | S       | S      |   |
| Upprepa<br>Mellan                                              | Per vecka Ställ in sta Ställ in slu 08:00                                         | ÷<br>artdatum<br>utdatum                               | M<br>n<br>17:0 | T<br>00 | W    | T                | F      | S       | S      |   |
| Upprepa<br>Mellan                                              | Per vecka Ställ in sta Ställ in slu 08:00                                         | ÷<br>artdatum<br>utdatum                               | M<br>n<br>17:0 | T<br>00 | W    | T                | F      | S       | S      |   |
| Upprepa<br>Mellan<br>Meddelande                                | Per vecka Ställ in sta Ställ in slu 08:00 Ingen                                   | ÷<br>artdatum<br>itdatum                               | M<br>n<br>17:0 | т<br>00 | W    | T<br>1<br>3      | F      | S       | S      |   |
| Upprepa<br>Mellan<br>Meddelande                                | Per vecka Ställ in sta Ställ in slu O8:00 Ingen Lägg till nytt                    | artdatum Itdatum I I I I I I I I I I I I I I I I I I I | M<br>n<br>17:0 | т<br>00 | W    | T                | F      | S       | S      |   |
| Upprepa<br>Mellan<br>Meddelande<br>Åtoärd                      | Per vecka Ställ in sta Ställ in slu Ställ in slu O8:00 Ingen Lägg till nytt Öppna |                                                        | M<br>n<br>17:0 | T<br>00 | W    | T<br>1<br>3<br>↓ | F      | S       | S      |   |

6. Om ni behöver stänga växeln tidigare så behöver vi skapa en ny regel. Klicka på Lägg till en ny schemapost välj datum och sedan vilka tider som växeln ska vara stängd. Nu har vi satt att 2014-12-02 från 15:00 till 17:00 så ska vårt tillfälliga meddelande gå igång när någon ringer in på växelnumret. Efter 17.00 så återgår växeln till de vanliga rutinerna. Viktigt att tänka på att den nya regeln måste vara högst upp annars gäller den inte.

## Lägg till en ny schemapost

|                      | Namn på händelse                                                                      | Tillfälligt stäng                                                        |       |      |          |            |                      |
|----------------------|---------------------------------------------------------------------------------------|--------------------------------------------------------------------------|-------|------|----------|------------|----------------------|
|                      | Upprepa                                                                               | Aldrig \$                                                                |       |      |          |            |                      |
|                      | Från                                                                                  | 2014-12-02 15:00 🕓                                                       |       |      |          |            |                      |
|                      | Till                                                                                  | 2014-12-02 17:00                                                         |       |      |          |            |                      |
|                      |                                                                                       | För alltid                                                               |       |      |          |            |                      |
|                      | Meddelande                                                                            | För tillfället kan vi inte ta ert samtal                                 | • •   |      |          |            |                      |
|                      | Åtgärd                                                                                | Stängt 🛟                                                                 |       |      |          |            |                      |
|                      |                                                                                       | <u>S</u>                                                                 | stäng |      | Spa      | ira        |                      |
| TELEFO               | NY                                                                                    |                                                                          |       |      |          |            |                      |
| Hem                  | Inkorg Tjänster Kontakter Scheme                                                      | an Konferenser Samtaishistorik                                           |       |      | Inloggad | l som deni | n <b>is</b> Logga ut |
| Schema               | n (Svarsgrupp ACD, 4000)                                                              |                                                                          |       |      |          |            | Hjälp                |
| Konfigun<br>sådana h | era schemahändelser av typen öppet, vida<br>nändelser. Standardstatus kan även redige | rekoppla eller stängt för att ange hur samtal ska hanteras under<br>ras. |       |      |          |            |                      |
| Schemak              | nändelser visas i en prioriteringslista. Händ                                         | delser högre upp i listan åsidosätter händelser längre ned.              |       |      |          |            |                      |
|                      | Namn                                                                                  | Samtalslängd                                                             |       | Åtgå | ird      |            |                      |
| +                    | Lägg till en ny schemapost                                                            |                                                                          |       |      |          |            |                      |
| =                    | Tillfälligt stängt                                                                    | 2014-12-02 15:00 - 2014-12-02 17:00                                      |       | •    | Stängt   | -          |                      |
| =                    | Öppet                                                                                 | Per vecka -                                                              |       | •    | Öppna    |            |                      |
|                      | Redigera standardschemahändelse                                                       | Alltid                                                                   |       | 0    | Stängt   |            |                      |
| Schemat              | idszon: Europe/Stockholm ändra                                                        |                                                                          |       |      |          |            |                      |
|                      |                                                                                       |                                                                          |       |      |          | Powered    | v 🕲 Telepo           |